## **Uploading Receipts to a Transaction in GCMS**

#### Before you begin

• You can upload all of your receipts into the first transaction. Size limit is 4 MB per transaction. If you have more receipts, attach them to the second transaction.

1. On the Transaction Summary screen, click the **Upload** icon in the **Additional Information** column of the transaction.

### SEARCH RESULTS

| Expand All          | gand All   <u>Collapse All</u> Search Total: 311.10 |                 |              |                  |                                                    |                    |                      |               |  |  |
|---------------------|-----------------------------------------------------|-----------------|--------------|------------------|----------------------------------------------------|--------------------|----------------------|---------------|--|--|
| Page 1 of 1 Page Go |                                                     |                 |              |                  |                                                    |                    |                      |               |  |  |
| Detail              | Reviewed                                            | <b>Approved</b> | Posting Date | Transaction Date | Description                                        | Transaction Amount | Tax Amount Additiona | I Information |  |  |
| ₩ ि >               |                                                     |                 | 03/06/2018   | 03/04/2018       | SUMMUS INDUSTRIES, INC<br>SUGAR LAND, TX -77478    | 104.18             |                      |               |  |  |
| ₩ ि >               |                                                     |                 | 03/12/2018   | 03/08/2018       | ALPHAGRAPHICS 471<br>DENTON, TX -76205             | 84.00              | 3.36                 |               |  |  |
| ₩6>                 |                                                     |                 | 03/12/2018   | 03/09/2018       | SUMMUS INDUSTRIES, INC<br>SUGAR LAND, TX -77478    | 14.99              |                      |               |  |  |
| ₩ ि >               |                                                     |                 | 03/12/2018   | 03/10/2018       | SUMMUS INDUSTRIES, INC<br>SUGAR LAND, TX -77478    | 44.96              |                      | <b>a</b>      |  |  |
| ₩6>                 |                                                     |                 | 03/16/2018   | 03/14/2018       | ALPHAGRAPHICS 471<br>DENTON, TX -76205             | 41.94              | 1.67                 |               |  |  |
| <u>u</u> 6 >        |                                                     |                 | 03/26/2018   | 03/24/2018       | AMAZON MKTPLACE PMTS W<br>WWW.AMAZON.CO, WA -98109 | 21.03              |                      | <b>a</b>      |  |  |
|                     | ື                                                   |                 |              |                  |                                                    |                    | Page 1 of 1          | Page Go       |  |  |

Search Total: 311.10

Expand All | Collapse All

- 2. Browse for your image.
  - The image size limit is 4 MB (if you exceed this size then attach the rest of your receipts to the second transaction).
  - Images must be .jpg, .png. or PDF.

| 3. Click Add.                                                                                                |                                                                                                    |  |  |  |  |  |  |  |  |  |
|----------------------------------------------------------------------------------------------------|----------------------------------------------------------------------------------------------------|--|--|--|--|--|--|--|--|--|
| Date Descrip                                                                                                 | ation                                                                                                    |  |  |  |  |  |  |  |  |  |
| Add Rece                                                                                                    | ipt 🗶                                                                                                    |  |  |  |  |  |  |  |  |  |
| Select a fil                                                                                                 | e:                                                                                                    |  |  |  |  |  |  |  |  |  |
| Select a                                                                                                    | file to Upload Browse                                                                                                    |  |  |  |  |  |  |  |  |  |
|                                                                                                    | Cancel Add                                                                                                    |  |  |  |  |  |  |  |  |  |
| 01/040                                                                                                    |                                                                                                    |  |  |  |  |  |  |  |  |  |
| SUGAR                                                                                                    | LAND, TX -77478                                                                                                    |  |  |  |  |  |  |  |  |  |
|                                                                                                    |                                                                                                    |  |  |  |  |  |  |  |  |  |
| 4. Icon will change to this once attached:                                                                   |                                                                                                    |  |  |  |  |  |  |  |  |  |
|                                                                                                    |                                                                                                    |  |  |  |  |  |  |  |  |  |
|                                                                                                    |                                                                                                    |  |  |  |  |  |  |  |  |  |
| Viewing a Receipt Attached to a Transaction                                                                  |                                                                                                    |  |  |  |  |  |  |  |  |  |
|                                                                                                    |                                                                                                    |  |  |  |  |  |  |  |  |  |
|                                                                                                    |                                                                                                    |  |  |  |  |  |  |  |  |  |
| 1. On the Transaction Summary scree                                                                          | en, click the View Receipt icon III in the Additional                                                                                                    |  |  |  |  |  |  |  |  |  |
| 1. On the Transaction Summary scree<br>Information column of the transaction                                 | en, click the <b>View Receipt</b> icon Image In the <b>Additional</b> n.                                                                                                    |  |  |  |  |  |  |  |  |  |
| 1. On the Transaction Summary scree<br>Information column of the transaction                                 | en, click the View Receipt icon Image in the Additional n. Page 1 of 1 Page Go                                                                                                    |  |  |  |  |  |  |  |  |  |
| 1. On the Transaction Summary scree<br>Information column of the transaction                                 | en, click the View Receipt icon In the Additional<br>n.<br>Page 1 of 1 Page Go<br>Tax Amount Additional Information                                                                                  |  |  |  |  |  |  |  |  |  |
| 1. On the Transaction Summary scree<br>Information column of the transaction<br>Transaction Amount<br>104.18 | en, click the View Receipt icon in the Additional<br>n.<br>Page 1 of 1 Page Go<br>Tax Amount Additional Information                                                                                  |  |  |  |  |  |  |  |  |  |
| 1. On the Transaction Summary scree<br>Information column of the transaction                                 | en, click the View Receipt icon in the Additional<br>n.<br>Page 1 of 1 Page Go<br>Tax Amount Additional Information                                                                                  |  |  |  |  |  |  |  |  |  |
| 1. On the Transaction Summary scree<br>Information column of the transaction                                 | en, click the View Receipt icon in the Additional<br>n.<br>Page 1 of 1 Page Go<br>Tax Amount Additional Information                                                                                  |  |  |  |  |  |  |  |  |  |
| 1. On the Transaction Summary scree<br>Information column of the transaction<br>Transaction Amount<br>104.18 | en, click the View Receipt icon II in the Additional<br>n.<br>Page 1 of 1 Page Co<br>Tax Amount Additional Information<br>IIIIIIIIIIIIIIIIIIIIIIIIIIIIIIIIIIII                                       |  |  |  |  |  |  |  |  |  |
| 1. On the Transaction Summary scree<br>Information column of the transaction<br>Transaction Amount<br>104.18 | en, click the View Receipt icon I in the Additional<br>n.<br>Page 1 of 1 Page Co<br>Tax Amount Additional Information<br>I I I I I I I I I I I I I I I I I I I                                       |  |  |  |  |  |  |  |  |  |
| 1. On the Transaction Summary scree<br>Information column of the transaction<br>Transaction Amount<br>104.18 | en, click the View Receipt icon II in the Additional<br>n.<br>Page 1 of 1 Page Go<br>Tax Amount Additional Information<br>Icon indicates<br>receipts have been<br>attached<br>Icdit Accounting Codes |  |  |  |  |  |  |  |  |  |

|        | 59088 - sam | .pdf          | ×      |     |
|--------|-------------|---------------|--------|-----|
| sactio | View        | Download      | Delete | Tra |
| 4/2018 | SUM         | MUS INDUSTRIE | S, INC | 110 |

2. Click View then wait for the image to appear in the View Receipt window.

## **Printing a Receipt**

1. On the Transaction Summary screen, click the **View Receipt** icon in the **Additional Information** column of the transaction. The image appears in the View Receipt window.

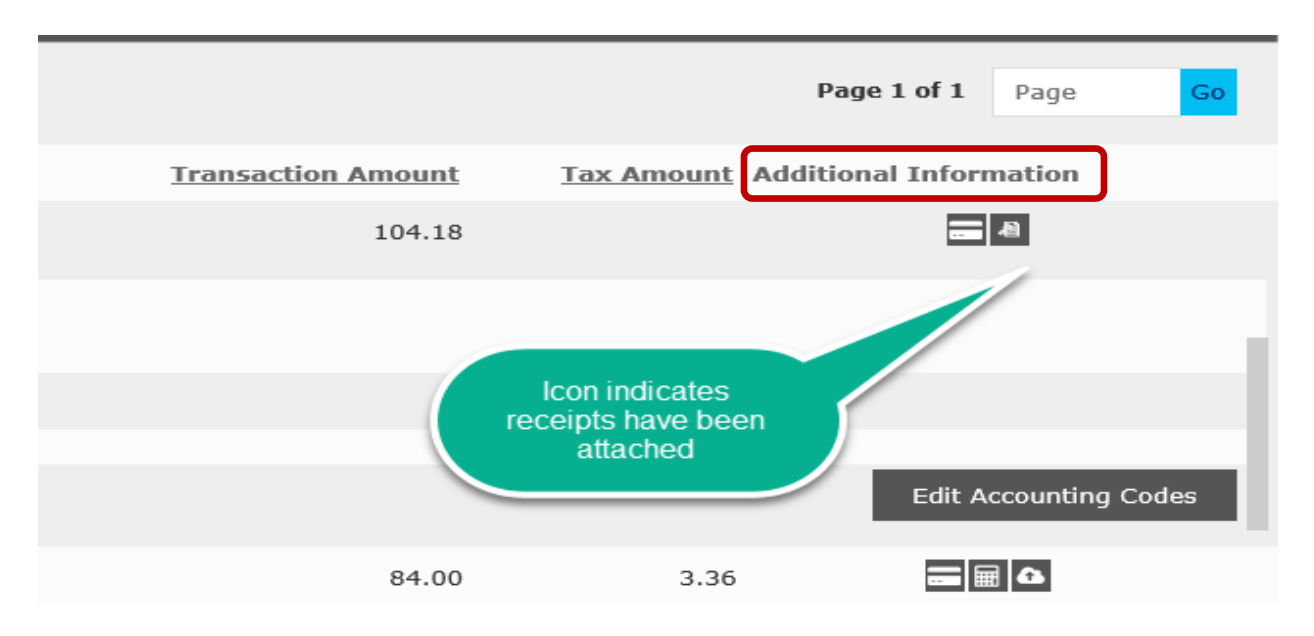

# 2. Click View × 59088 - sam.pdf View Download Delete 3. Click Print. **Deleting a Receipt** 1. On the Transaction Summary screen, click the View Receipt icon 🛄 in the Additional Information column of the transaction. Page 1 of 1 Page Go Tax Amount Additional Information **Transaction Amount** 104.18

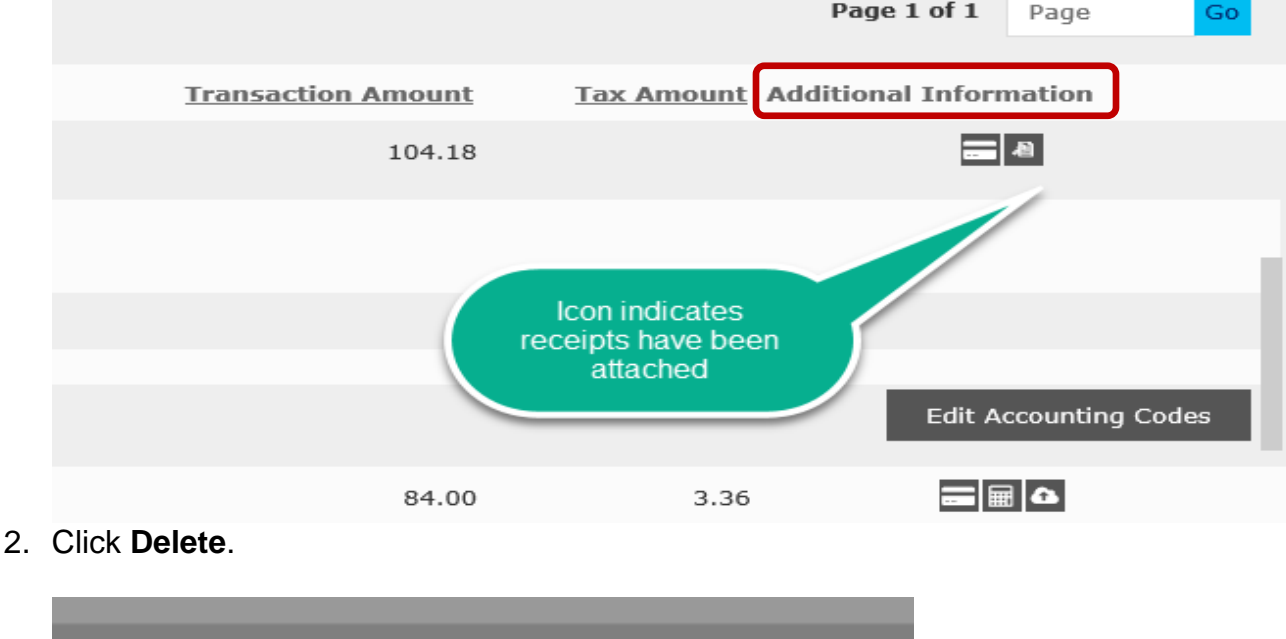

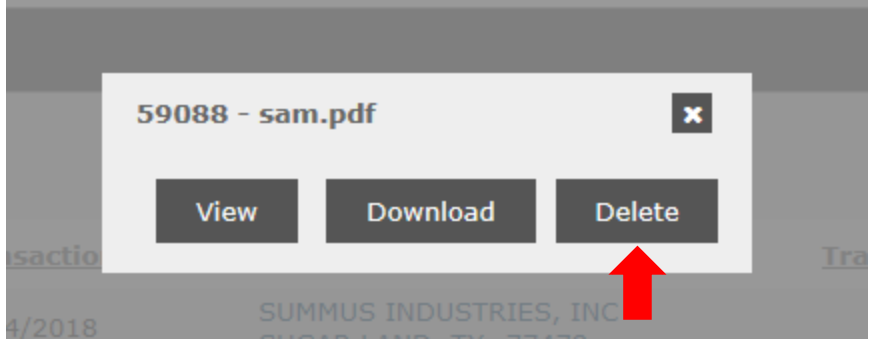